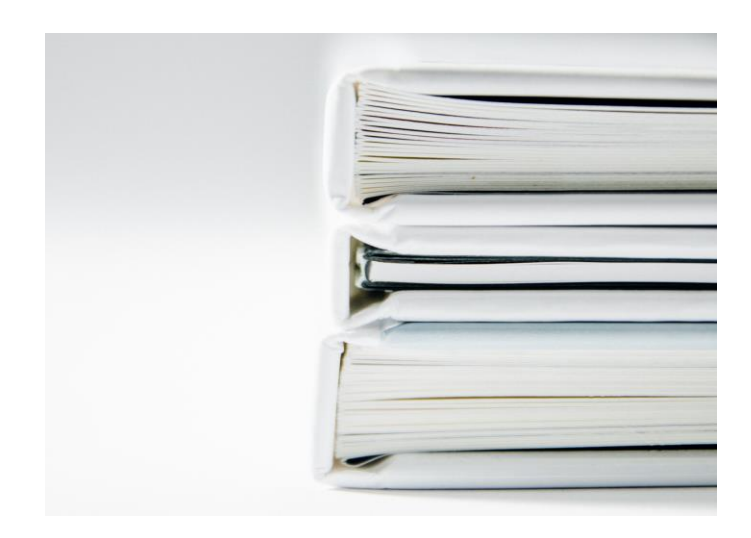

## GUIDA

Come effettuare una richiesta di prestito interbibliotecario in 4 click

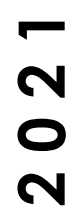

biblioteca cantonale viale s. franscini 30a ch — 6501 bellinzona biblioteca cantonale bellinzona poetoildid pnoznilledelpnotnpo

| Catalogo Cantonale SBT   Catalogo Se                                                                                                    | colastico SBS   Catalogo Archivio Prezzolini   SwissBib   WorldCa |
|----------------------------------------------------------------------------------------------------|-------------------------------------------------------------------|
| sistema Login Utente   Reset   Filtro Bibliotecr                                                                                                    | a ∣ Preferenze ∣ Aiuto ∣ Prestito interbibliotecario              |
| Ricerca   Lista risultati   Ricerche effe                                                                                                    | attuate   Paniere   Stampa   Sàmara   Ebook @MQA   AQP            |
| Ricerca su più campi   Ricerca esperta   S                                                                                                    | Scorri liste                                                      |
| Catalogo Cantonale - SBT01                                                                                                    |                                                                   |
| Catalogo online del Sistema bibliotecario ticinese - materiale dis                                                                                                    | ponibile al pubblico ( <u>info</u> )                              |
| Ricerca per parola:                                                                                                    | Indicaro i tormini corcati, ocompiu                               |
| [in tutti i campi] 🔷                                                                                                    | val verzasca                                                      |
| Autore/Collettività                                                                                                    | etnologia and africa                                              |
| Soggetti                                                                                                    | civetta or guto<br>(flora or fauna) and alpina                    |
|                                                                                                    | guida ?patia                                                      |
|                                                                                                    | Nota: val verzasca equivale a val and verzasca                    |
|                                                                                                    |                                                                   |
| Home Presentazione Servizi Agenda                                                                                                    | Mostre Ebook Fondi speciali i rova Contat                         |
|                                                                                                    |                                                                   |
| Formulario per Richiesta Prestito                                                                                                    | Interhibliotecario (RPI)                                          |
| (nuove richieste, info sulle richieste effe                                                                                                    | ettuate, richiesta rinnovo)                                       |
| Ϋ́Υ,                                                                                                    | , ,                                                               |
| Solo gli utenti iscritti al catalogo cantonale d                                                                                                    | el Sistema bibliotecario ticinese possono                         |
| usufruire di questo servizio. (informazioni)                                                                                                    |                                                                   |
|                                                                                                    |                                                                   |
| Numero Tessera Litente                                                                                                    | I                                                                 |
| Numero Tessera Utente                                                                                                    |                                                                   |
| Numero Tessera Utente<br>Password                                                                                                    | > Cerca                                                           |
| Numero Tessera Utente<br>Password                                                                                                    | > Cerca > Aiuto                                                   |
| Numero Tessera Utente<br>Password                                                                                                    | > Cerca, > Aiuto                                                  |
| Numero Tessera Utente<br>Password<br>> richiesta password<br>> formulario per biblioteche del catalogo sco                                                                                                    | Slastico                                                          |
| Numero Tessera Utente<br>Password<br>> richiesta password<br>> formulario per biblioteche del catalogo sco                                                                                                    | Diastico                                                          |
| Numero Tessera Utente<br>Password<br>> richiesta password<br>> formulario per biblioteche del catalogo sco<br>Nuovo tariffario: per richieste a biblioteche                                                                                                    | olastico                                                          |
| Numero Tessera Utente<br>Password<br>> richiesta password<br>> formulario per biblioteche del catalogo sco<br>Nuovo tariffario: per richieste a biblioteche                                                                                                    | olastico                                                          |
| Numero Tessera Utente<br>Password<br>> richiesta password<br>> formulario per biblioteche del catalogo sco<br>Nuovo tariffario: per richieste a bibliotec                                                                                                    | plastico<br>che di altri Cantoni fr. 10 per documento.            |
| Numero Tessera Utente<br>Password<br>> richiesta password<br>> formulario per biblioteche del catalogo sco<br>Nuovo tariffario: per richieste a biblioteche<br>Formulario per Richiesta Prestito In                                                                                                    | plastico<br>che di altri Cantoni fr. 10 per documento.            |
| Numero Tessera Utente<br>Password<br>> richiesta password<br>> formulario per biblioteche del catalogo sco<br>Nuovo tariffario: per richieste a biblioteche<br>Formulario per Richiesta Prestito In                                                                                                    | olastico<br>che di altri Cantoni fr. 10 per documento.            |
| Numero Tessera Utente         Password         > richiesta password         > formulario per biblioteche del catalogo sco         Nuovo tariffario: per richieste a biblioteche         Formulario per Richiesta Prestito In         Utente trovato:       Numero Tessera Utente                                                                                                    | plastico<br>che di altri Cantoni fr. 10 per documento.            |
| Numero Tessera Utente         Password         > richiesta password         > formulario per biblioteche del catalogo sco         Nuovo tariffario: per richieste a biblioteche         Formulario per Richiesta Prestito In         Utente trovato:       Numero Tessera Utente         Nome utente                                                                                                    | plastico<br>che di altri Cantoni fr. 10 per documento.            |
| Numero Tessera Utente         Password         > richiesta password         > formulario per biblioteche del catalogo sco         Nuovo tariffario: per richieste a biblioteche         Formulario per Richiesta Prestito In         Utente trovato:       Numero Tessera Utente         Nome utente         Indirizzo email                                                                                   | plastico<br>che di altri Cantoni fr. 10 per documento.            |
| Numero Tessera Utente<br>Password > richiesta password > formulario per biblioteche del catalogo sco Nuovo tariffario: per richieste a biblioteche Formulario per Richiesta Prestito In Utente trovato: Numero Tessera Utente Nome utente Indirizzo email Indirizzo postale                                                                                                    | olastico<br>che di altri Cantoni fr. 10 per documento.            |
| Numero Tessera Utente         Password         > formulario per biblioteche del catalogo sco         Nuovo tariffario: per richieste a biblioteche         Formulario per Richiesta Prestito In         Utente trovato:       Numero Tessera Utente         Nome utente         Indirizzo postale                                                                                                    | Diastico<br>che di altri Cantoni fr. 10 per documento.            |
| Numero Tessera Utente<br>Password<br>> richiesta password<br>> formulario per biblioteche del catalogo sco<br>Nuovo tariffario: per richieste a biblioteche<br>Formulario per Richiesta Prestito In<br>Utente trovato: Numero Tessera Utente<br>Nome utente<br>Indirizzo email<br>Indirizzo postale<br>Telefono                                                                                                | olastico<br>che di altri Cantoni fr. 10 per documento.            |
| Numero Tessera Utente<br>Password         > richiesta password         > formulario per biblioteche del catalogo sco         Nuovo tariffario: per richieste a biblioteche         Formulario per Richiesta Prestito In         Utente trovato:       Numero Tessera Utente<br>Nome utente         Indirizzo email         Indirizzo postale         Telefono         Scegliere una delle seguenti operazioni: | olastico<br>che di altri Cantoni fr. 10 per documento.            |
| Numero Tessera Utente<br>Password  > richiesta password  > formulario per biblioteche del catalogo sco Nuovo tariffario: per richieste a biblioteche  Formulario per Richiesta Prestito In Utente trovato: Numero Tessera Utente Nome utente Indirizzo email Indirizzo postale Telefono Scegliere una delle seguenti operazioni: richiesta libro                                                               | olastico<br>the di altri Cantoni fr. 10 per documento.            |

| Attenzione: non si effettuano p<br>luganese,). In questi casi, l' | vrestiti interbibliotecari da biblioteche che si trovano nella medesima regione (locarnese,<br>'utente è tenuto a rivolgersi direttamente alla biblioteca che possiede il libro.                                                                                                    |
|-------------------------------------------------------------------|----------------------------------------------------------------------------------------------------|
| Numero richieste libri attive pe                                  | er questo utente: 0                                                                                                    |
|                                                                   | Hai ancora 232 secondi a disposizione.                                                                                                    |
| Ritirerò e riconsegnerò                                           | il libro presso la seguente biblioteca:<br>Biblioteca cantonale Bellinzona, Bellinzona V<br>Gui non va indicata la biblioteca dove si trova il libro,                                                                                                    |
| Autore<br>Titolo                                                  | ma la propria biblioteca, dove lo si vuole andare a prendere!                                                                                                    |
| Luogo di edizione, editore<br>Anno di pubblicazione               | Per opere in più volumi<br>indicare il volume desiderato                                                                                                    |
| Solo questa edizione<br>Osservazioni                              | ○ si ○ no                                                                                                    |
| Ho trovato                                                        | il libro presso la seguente biblioteca:                                                                                                    |
|                                                                   | Sistema bibliotecario ticinese       N. di sistema         Biblioteca Nazionale Svizzera (Helveticat)       segnatura         Bibliothek Vadiana       segnatura         Bibliothek Vadiana       segnatura         Catalogo Cantonale Grigionese (BGR)       Systemnummer         Rete della Svizzera francese (RERO)       numero RERO         Swisscovery (SLSP)       segnatura         USI (BUL/ARC) - Catalogo Reperio       segnatura         Altra biblioteca       Altra biblioteca |

4

Fatto! Riceverà una comunicazione non appena il libro sarà disponibile per il ritiro.